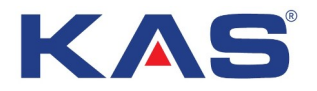

# 2007307 Wi-Fi Akıllı Kablolu Oda Termostatı Kullanma Kılavuzu

#### Tanım

2007307 sistem termostatı, sulu yerden ısıtma sistemi için tasarlanmış programlanabilir wi-fi akıllı kablolu bir termostattır. Su ısıtma sisteminde vana ve kazanı kontrol etmek için kullanılabilir.

#### Teknik Özellikler

| Güç kaynağı                   | 100-240VAC 50/60Hz                    |
|-------------------------------|---------------------------------------|
| Maksimum yük elektrik akımı   | 3A/250VAC                             |
| Oda sıcaklığı ayar aralığı    | 5°C ila 35°C                          |
| Doğruluk                      | 0.1°C                                 |
| Çalışma ortamı sıcaklığı      | 0°C~50°C                              |
| Depolama sıcaklığı            | -10°C ~ 60°C                          |
| Dış sensör                    | NTC100K veya<br>NTC10K (isteğe bağlı) |
| Harici sensör kontrol aralığı | 5°C~70°C                              |
| Boyutlar                      | 86mm X 86mm X13mm                     |
| Renk                          | Beyaz                                 |
| IP koruma sınıfı              | IP21                                  |

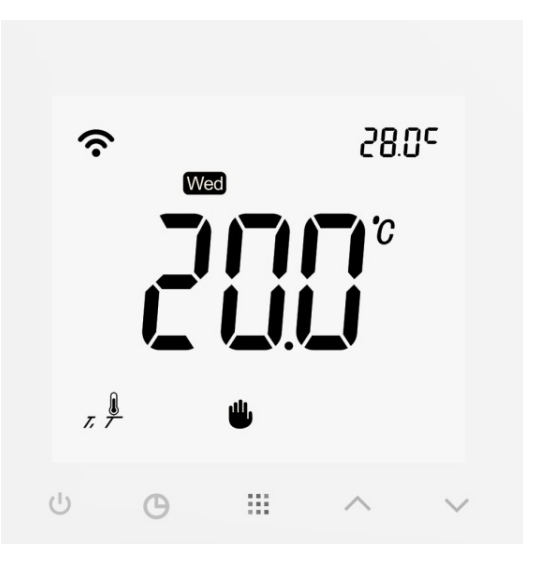

#### Ana Özellikler:

- 4 inç geniş ekranlı.
- Dokunmatik tuşlar.
- Elektrik kesintisi sırasında kalıcı kullanıcı ayarı tutma özelliği.
- Motorlu su vanasını, elektrikli aktuatörü, su pompasını, ısıtıcıyı kontrol edebilme özelliği.
- İsteğe bağlı Programlama Periyodu: 7 ayrı günlük programlama.
- İsteğe bağlı oda , zemin ya da oda ve zemin modunu içeren sıcaklık kontrol mod seçeneği.
- Gösterilen sıcaklık yeniden kalibre edilebilir.
- Cep telefonu ile uzaktan kumanda edilebilir.
- Google asistanı Amazon Alexa ile çalışabilir.

#### ÖNEMLİ GÜVENLİK BİLGİSİ:

- Bu termostatı takmadan, çıkarmadan, temizlemeden veya bakımını yapmadan önce her zaman sigortayı veya devre kesiciyi kapalı konuma getirerek ana güç kaynağındaki elektriğin kesildiğinden emin olunuz.
- Bu termostatı kurmadan önce bu kılavuzdaki tüm bilgileri okuyunuz.
- Bu termostatı yalnızca profesyonel bir personel kurmalıdır.
- Tüm kablo tesisatı, yerel ve ulusal bina ve elektrik yasalarına ve yönetmeliklerine uygun olmalıdır.
- Sistem düzgün çalışmıyorsa, kabloları kontrol ediniz ve gerekirse sigortayı değiştiriniz.
- Bu termostatı yalnızca bu kılavuzda açıklandığı şekilde kullanınız.

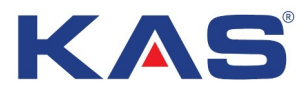

#### EKRAN VE TUŞ AÇIKLAMASI

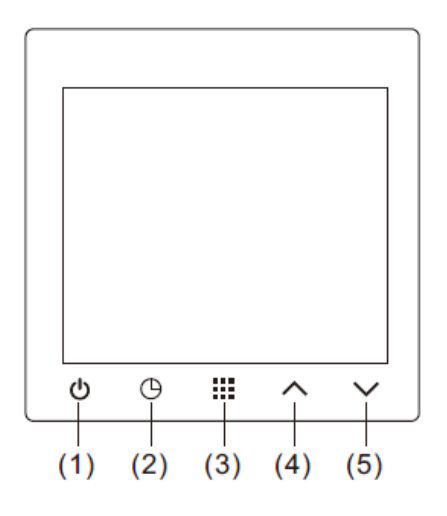

- (1) 💾 Güç düğmesi
- (2) **G**Zaman düğmesi
- (3) Menü düğmesi
- (4) ASıcaklık ayarını yükseltme tuşu.
- (5) VSıcaklık ayarını düşürme tuşu.

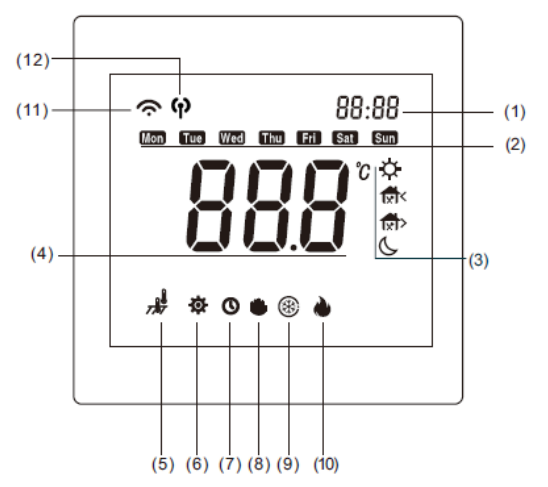

- (1) Ayar sıcaklığı veya zaman göstergesi(2) Hafta ekranı
- (3) Programlanabilir mod ekranı
- (4) Oda sıcaklığı göstergesi
  - (5) Sensör modu ekranı
- (6) Yapılandırma ayarı
- (7) Program durumu
- (8) Manuel durum
- (9) Donma önleyici
- (10) İsitma çıkışı
- (11) Wi-Fi modu
- (12) AP (Paylaşımlı Wi-Fi) modu

#### TERMOSTAT KURULUMU

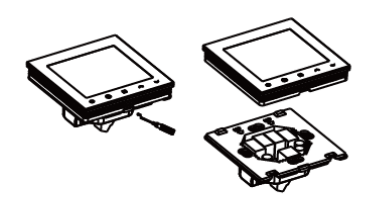

Panelin alt tabanını sökün

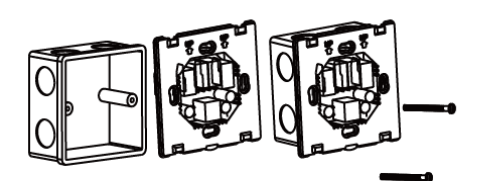

Alt tabanı kutuya montajlayın

Vidaları takın

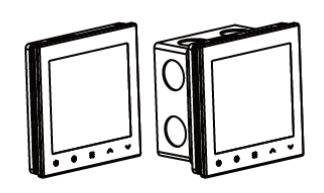

Paneli alt tabana montajlayın

# Тс 100К/10К NO COM L1 L N Power:100-240VAC 50/60Hz

**BAĞLANTI ŞEMASI** 

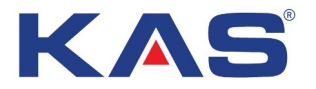

#### Yapılandırma Ayarı

Yapılandırma, kullanıcının kişisel gereksinime göre farklı parametreler ayarlamasına izin verir. Termostatı KAPALI duruma getirin, """ düğmesini 5 saniye basılı tutun ve ayar sayfasına girin. Sonraki aşamaya gitmek için """ tuşuna kısa basın. Seçmek için " ^ " veya " ` " düğmesini kullanın. " • " tuşuna basıp kaydedin ve KAPALI moda geri dönün.

20 saniyenin üzerinde işlem yapılmazsa otomatik olarak çıkış yapılacaktır.

Yapılandırma menüsünde iken, "**III**" düğmesine 3 saniye boyunca uzun basın, fabrika varsayılan ayarına geri dönmek için yanıp sönen"**DEF**" öğesi görünecektir.

| Öge | Düğmeler | Ekran Görüntüsü<br>(fabrika varsayılanı) | Seçmek için<br>▲ veya ▼ basın | Açıklamalar                                                                                                    |
|-----|----------|------------------------------------------|-------------------------------|----------------------------------------------------------------------------------------------------|
| 1   | ш        | <b>EL</b> (0.0)                          | -6 +6                         | Sıcaklık kalibrasyonu. Sıcaklık<br>görüntüleme ayarını daha yüksek veya<br>daha düşük ayarlama özelliği.                                                                                                    |
| 2   |          | <b>AX</b> (35 °C)                        | 20 °C —70 °C                  | Maksimum oda ayar sıcaklığı özelliği                                                                                                    |
| 3   |          | <b>₩</b> (5 °C)                          | 5 °C —20 °C                   | Minimum oda ayar sıcaklığı özelliği                                                                                                    |
| 4   |          | <b>₣¦</b> (40 °C)                        | 20 °C —70 °C                  | Maksimum zemin sıcaklığı sınırları                                                                                                    |
| 5   |          | <b>₣└</b> (5 °C)                         | 5 °C —20 °C                   | Minimum zemin sıcaklığı sınırları                                                                                                    |
| 6   |          | 5ይብ (In)                                 | AL / In / OU                  | Sensör Seçeneği<br>AL: Termostat, gerçek oda sıcaklığına<br>göre kontrol edecek ve zemin sıcaklığı<br>sınırlamasını karşılaştıracaktır. Zemin<br>sıcaklığı parametre 4 tarafından<br>ayarlanan sınırlamadan yüksekse,<br>çalışmayı durduracaktır. Zemin sensörü<br>parametre 5 ile ayarlanandan daha<br>düşükse, zorunlu ısıtma olacaktır.<br>In: Oda sıcaklığı kontrolü<br>OU: Harici sensör sıcaklık kontrolü |
| 7   | III      | <b>PF</b> (5)                            | 1/2/3                         | <ul> <li>Arka ışık modu:</li> <li>1: Düğmeye bastığınızda, arka ışık 30 saniye boyunca parlak kalır.</li> <li>2: Düğmeye basıldığında, arka ışık 30 saniye parlak kalır, daha sonra %20 parlaklığa düşer.</li> <li>3: Arka ışık her zaman açık kalır.</li> </ul>                                                                                                    |
| 8   | H        | <b>PS;</b> (0)                           | 7/0                           | <ul> <li>Program seçeneği:</li> <li>7: 7 gün ayrı ayrı</li> <li>0: Programsız (fabrika ayarı)</li> </ul>                                                                                                    |
| 9   |          | <b>ES</b> (OF)                           | ON/OF                         | <b>Optimum başlatma seçeneği:</b><br><b>OF:</b> Optimum başlatma işlevi kapalı<br><b>On:</b> Optimum başlatma işlevi aktif                                                                                                    |

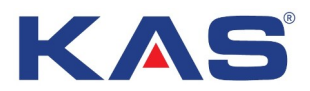

| 10 | <br>👫 (OF)           | ON/OF  | Donma Önleme Seçeneği:<br><b>On:</b> Donma önleme işlevi aktif<br><b>OF:</b> Donma önleyici işlevi kapalı            |
|----|----------------------|--------|----------------------------------------------------------------------------------------------------|
| 11 | <br><b>Ntc</b> (100) | 100/10 | Sensör Seçimi:<br>100: 100K Sensör<br>10: 10K Sensör                                                                 |
| 12 | <br><b>と5</b> (On)   | ON/OF  | <b>On:</b> Ağ süresine bağlı olarak çalışma<br>süresi<br><b>OF:</b> Kullanıcı ayarına bağlı olarak<br>çalışma süresi |

#### Zaman Ayarı

Termostat AÇIK durumdayken, zamanı ayarlamak için "S" düğmesine 5 saniye basın. Dakikalara, saatlere, yıllara, aylara, güne geçmek için tekrar" "basın. Ayar yapmak için "A" veya "V" düğmesine basın.

Termostat AÇIK durumdayken, mevcut zamanı kontrol etmek için "<sup>C</sup>" düğmesine kısa basın. Sıcaklık göstergesini ayarlamak için tekrar basın.

#### Çalışma Modları

**Manuel mod**: (Fabrika varsayılanı programsız durum modudur) Yapılandırma menüsüne girin, programı programsız durum moduna ayarlayın, ekranda " **U**" işareti görüntülenecektir, bu termostatın manuel modda olduğu anlamına gelir.

#### Geçici Mod:

Program modunda iken, kullanıcı sıcaklığı değiştirdiğinde termostat geçici moda geçecek ve "•• işaretleri görüntülenecektir. Bir sonraki program otomatik olarak gelecektir.

#### **Programlanabilir Mod:**

Termostat program ayarı altında çalışır ve ekranda " 😋" işareti görüntülenir

#### **Program Ayarı**

Termostat AÇIK durumdayken, programı ayarlamak için "**!!**" tuşuna uzun basın. Hafta, saat, sıcaklık ayarını seçmek için "**!!**" düğmesine kısa basın, ayarı değiştirmek için "**^**" veya "**^**" düğmesine basın. Kaydetmek ve çıkmak için "**\_**" tuşuna basın. 10 saniye herhangi bir işlem yapılmazsa program ayarından çıkar.

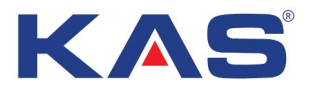

| Isıtma Modu |          | Gündüz | Evden çıkış | Öğleden Sonra | Evden çıkış | Eve dönüş | Gece   |
|-------------|----------|--------|-------------|---------------|-------------|-----------|--------|
|             |          | *      | Ĩ`Ì\$       | Ĩ×Ì¢          | ſxî⇔        | Ĩ         | ſ      |
| Pazartesi - | Zaman    | 6:00   | 8:00        | 12:00         | 14:00       | 18:00     | 22:00  |
| Pazar       | Sıcaklık | 21°C   | 16.5°C      | 21°C          | 16.5°C      | 21°C      | 16.5°C |

# Tablo 1 (7 günlük altı dönem fabrika ayarı)

# Alarm Talimatları

| Hata Görüntüleme | Hata durumu                           | Sonuç                           |
|------------------|---------------------------------------|---------------------------------|
| Er1              | Dahili sensör bozuk                   | Tüm ısıtma çıkışlarını kapatır. |
| Er2              | Harici sensör bozuk veya takılı değil | Tüm ısıtma çıkışlarını kapatır. |

# UYGULAMA BAĞLANTI KURULUMU

1. Uygulama mağazasına tıklayın

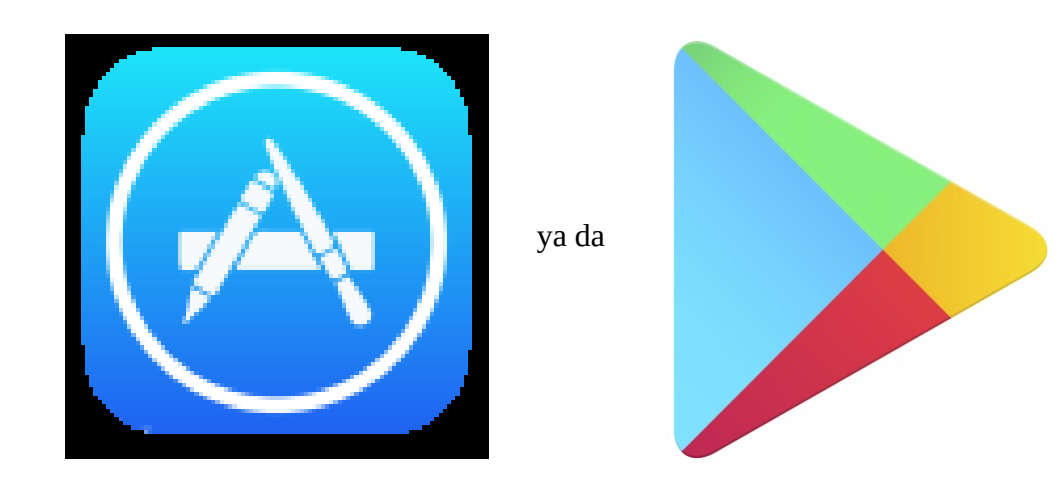

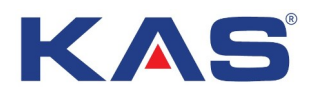

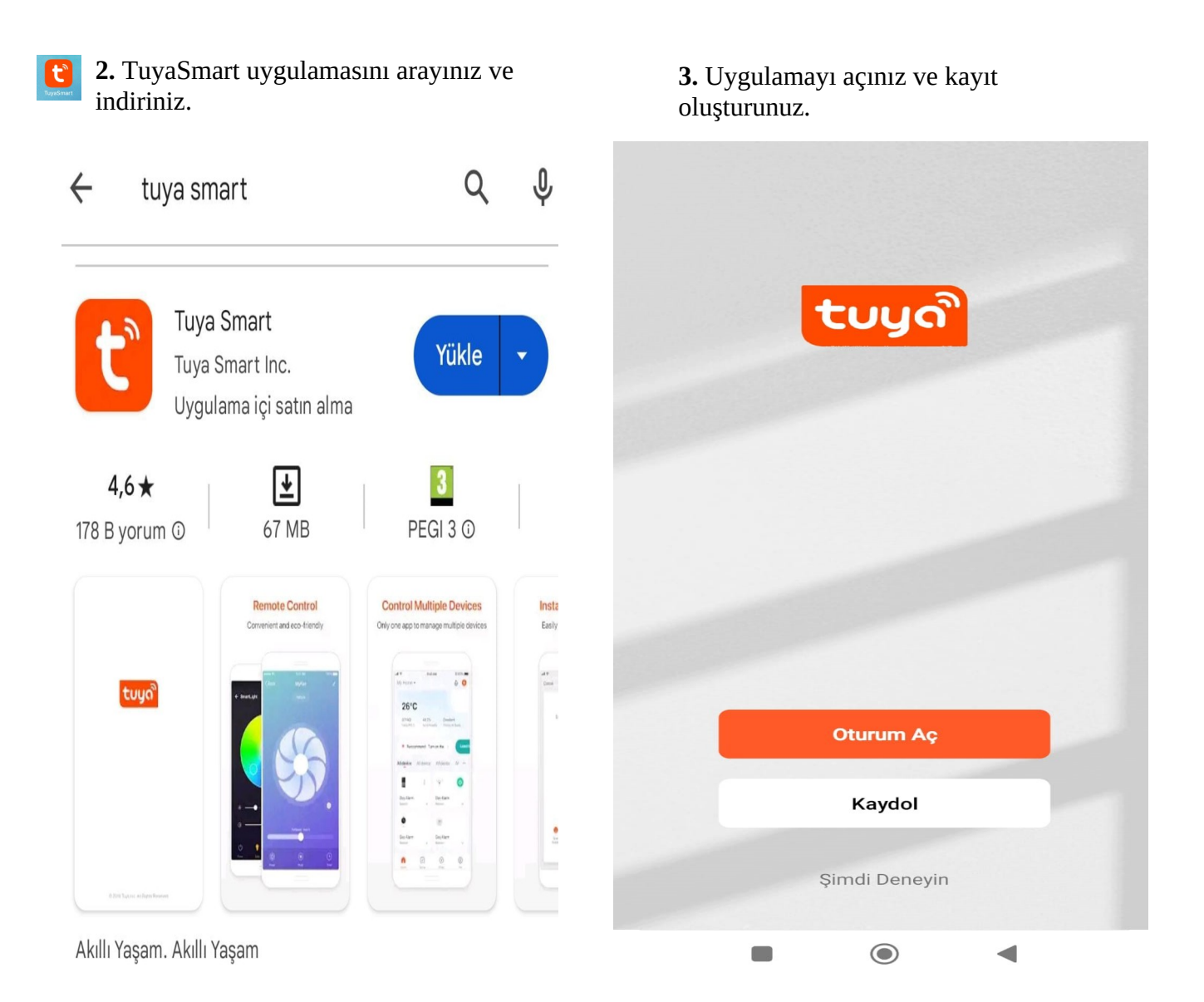

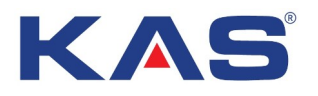

# **4. "Cihaz Ekle"** ye tıklayınız

5. Sol bar menüsünden "Küçük Ev Aleti" bölümünü tıklayınız. Bar çubuğunu aşağı kaydırarak "Termostat Wi-Fi" seçeneğini seçiniz. 6. Wi-Fi cihazınızı bulduktan sonra, 2.4 GHz Wi-Fi bağlantı ağını seçiniz ve parolanızı girip "İleri" ifadesini tıklayınız.

|    |                         | •           | <                                                                             | Cih                                                      | az Ekle                                                            | @ H                                                                | ×                                                 |                                                                          |                                                |
|----|-------------------------|-------------|-------------------------------------------------------------------------------|----------------------------------------------------------|--------------------------------------------------------------------|--------------------------------------------------------------------|---------------------------------------------------|--------------------------------------------------------------------------|------------------------------------------------|
|    |                         |             | Elektrik Ustası<br>Aydınlatma<br>Sensör<br>Büyük Ev<br>Aletleri               | Akıllı Robot<br>Süpürge<br>(BLE+WI-Fi)                   | Akıllı Robot<br>Süpürge<br>(WI-FI)<br>Cam Temizlik<br>Robotu       | Akıllı Robot<br>Süpürge<br>(Bluetooth)<br>Cam Temizlik<br>Robotu   | <b>2.4GHz Wi-F</b><br>Wi-Fi'niz 5GHz ise,<br>Rout | <b>i ağını seçir</b><br>giriniz.<br>ütfen önce 2.4GH<br>er Ayarlama Yönt | n ve parolayı<br>Iz'e ayarlayın. Ortak<br>iemi |
|    | Cihaz Yok<br>Cihaz Ekle |             | Küçük Ev Aleti<br>Mutfak Aletleri<br>Egzersiz ve<br>Sağlık<br>Kamera ve Kilit | (BLE+Wi-FI)                                              | (Wi-Fi)<br>Elektrikli<br>Süpürge<br>(Bluetooth)<br>İklimlendirme   | (sluetoon)<br>Akıllı Robot<br>Süpürge<br>(Kamera)                  | 🔶 Wi-Fi Adı                                       |                                                                          | <i></i>                                        |
|    |                         |             | Ağ Geçidi<br>Kontrol Paneli<br>Doğa Sporları<br>Enerji<br>Tasarrufu           | Termostat<br>(BLE+Wi-Fi)<br>205<br>Termostat<br>(Zigbee) | Termostat<br>(Wi-Fi)<br>Havalan<br>dirma<br>Sistemi<br>(BLE+Wi-Fi) | Termostat<br>(Bluetooth)<br>Havalan<br>dirma<br>Sistemi<br>(Wi-Fi) |                                                   |                                                                          |                                                |
| Ev | Akıllı Yaşam Akıllı     | ©<br>Profil | Eğlence                                                                       | Havalan<br>dirma<br>Sistemi                              | Termostatik<br>Radyatör<br>Vanası (TRV)                            | Isitma, Hava<br>Iandirma ve<br>İklimlendirme                       |                                                   | 0                                                                        | <                                              |

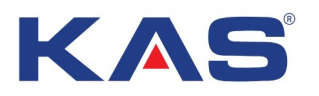

7. "Comfirm the indicator is blinking" ifadesini seçiniz. **8. "Blink Quickly"** ifadesini seçiniz.

**9.** Cihaz ekleniyor ekranı açılacaktır, cihaz bulunana kadar bekleyiniz.

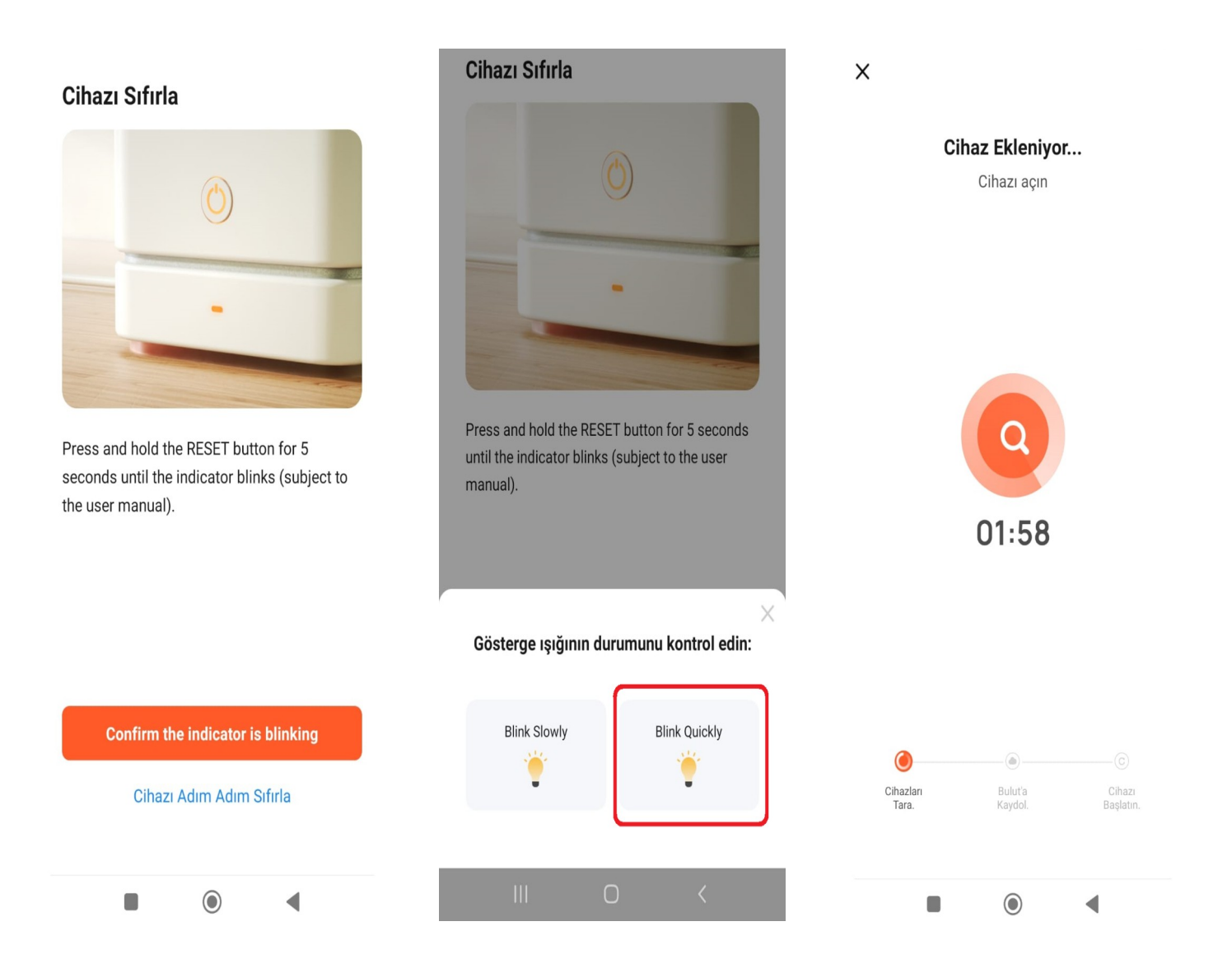

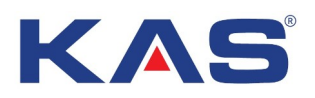

**10.** Cihazınız ilk etapta açık veya kapalı olabilir. Cihaz bağlanmadan önce Wi-Fi sembolü yanıp sönecektir.

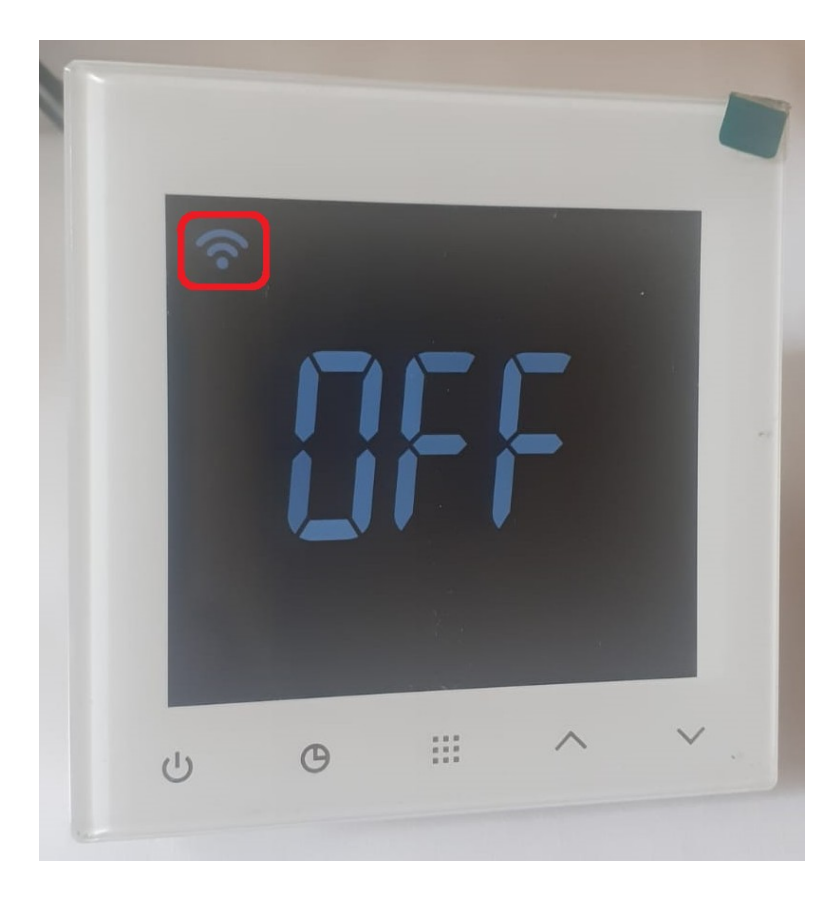

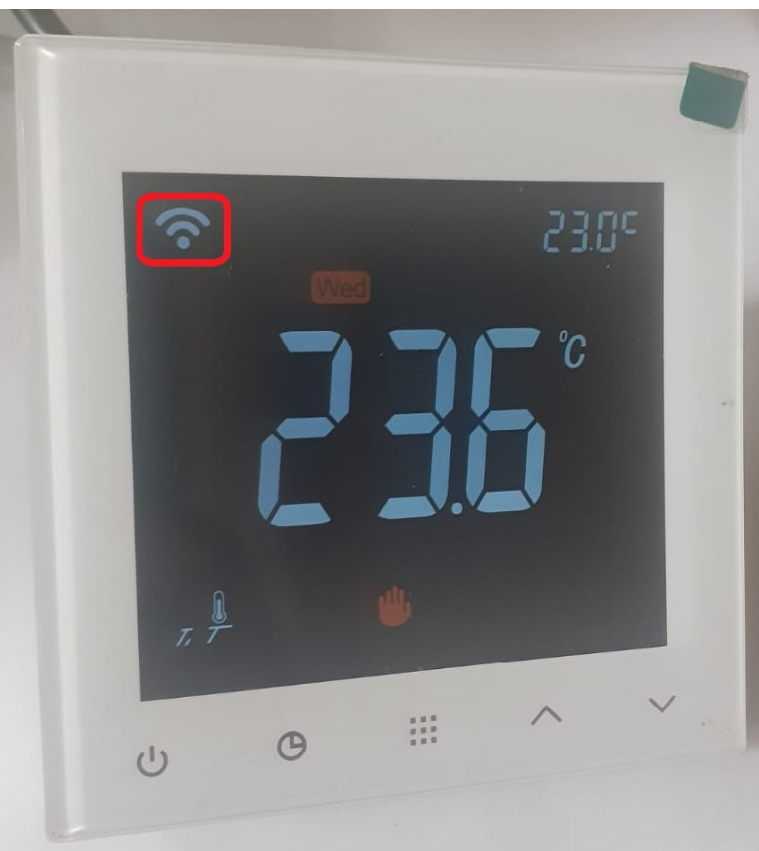

11. Cihazınız bağlandıktan sonra Wi-Fi sembolü duracaktır. Wi-Fi sembolünün yanıp sönmesi durduktan kısa bir süre sonra termostatınız bağlanacaktır.

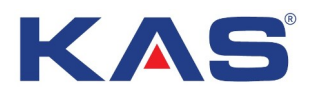

**12.** Termostat bağlanınca ekranda bağlanan termostatın adı görünecektir. "**Tamamlandı**" ifadesini seçip devam ediniz.

**13.** Termostat kullanım ekranı açılacaktır. Eğer termostata kapalı modda bağlanmayı tercih ederseniz ekrandaki "**Slide on**" ifadesini ok işaretinde de görüldüğü gibi sola çekip termostatı aktif hale getiriniz.

| X Cihaz Ekle                                       |   | ← SAS922V       | WHL 🗾       |
|----------------------------------------------------|---|-----------------|-------------|
| 1 cihaz(lar) başarıyla eklendi                     |   | ()<br>History   | <br>Program |
| SAS922WHL<br>Başarıyla eklendi                     | _ | 26.7℃ Room Temp | leave       |
| 0 cihaz(lar) ekleniyor $\frac{1}{\rho_{\rm ex}}$ . |   |                 |             |
|                                                    |   |                 | F           |
|                                                    |   | Set Tem         | p           |
|                                                    |   |                 |             |
|                                                    |   | USING SCHE      | EDULE       |
| Tamamlandı                                         |   | << Slide        | on          |
| III O <                                            |   | III O           | <           |

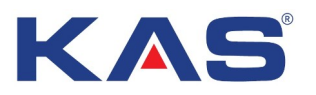

#### Sıcaklık ve Program Ayarı

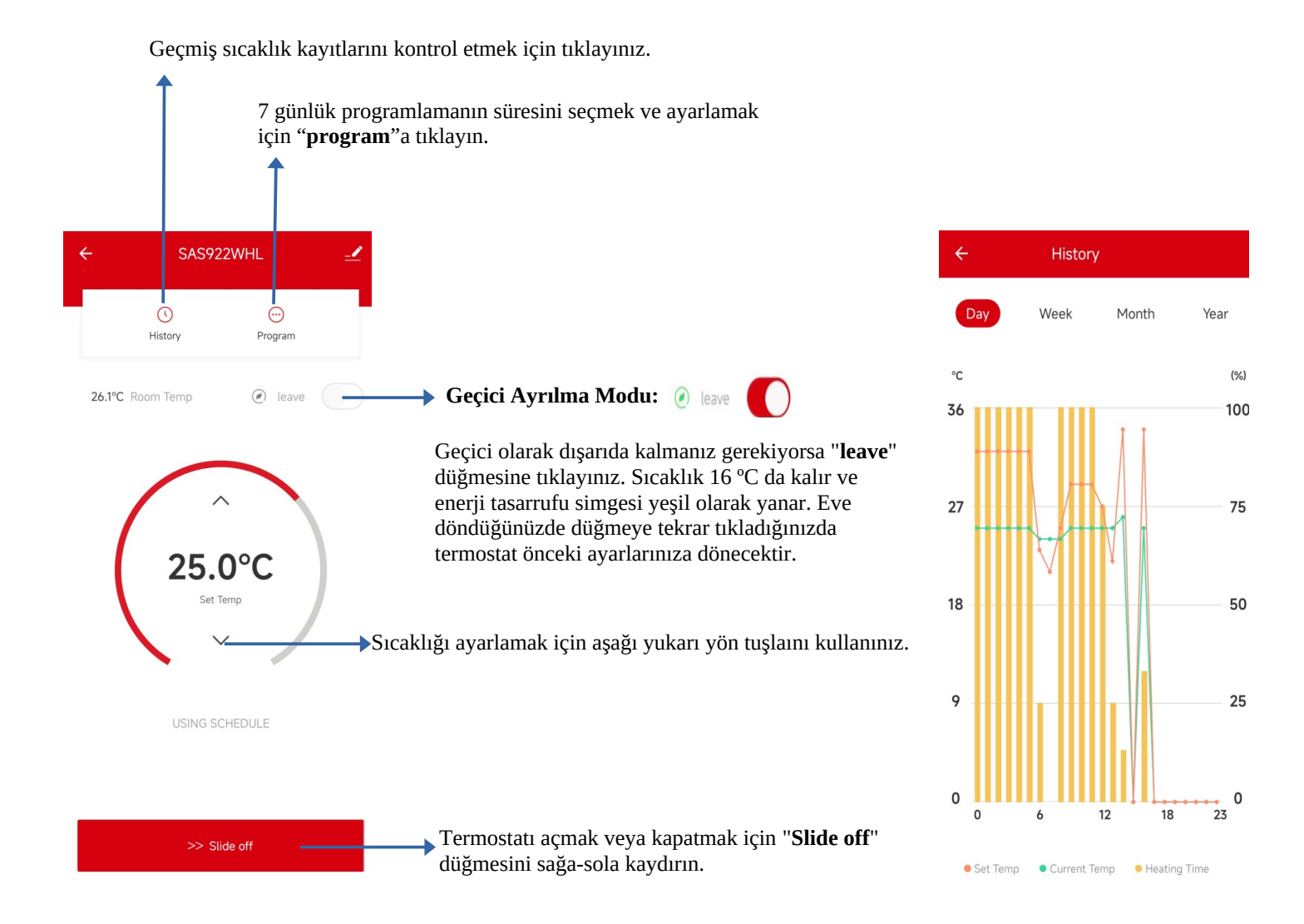

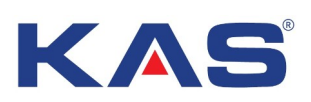

# Zaman Ayarı

|       |            | Program |                 |     |
|-------|------------|---------|-----------------|-----|
|       |            | 7 day   | \$              |     |
| MON   | т          | UE      | WED             | THU |
| Cycle | Hour<br>05 | Min     | 20.0            | 0   |
| ġ.    | 06         | 00      | ZU.U<br>Set Tem |     |
|       | 07         | 15      | $\sim$          |     |

| ö | 06:00 | 20.0°C |
|---|-------|--------|
| Ð | 08:00 | 16.0°C |
| Ð | 12:00 | 20.0°C |
| Đ | 14:00 | 16.0°C |
| Ð | 18:00 | 20.0°C |
| C | 22:00 | 16.0°C |

- →Programı kapatmak için kaydırın.
- → Tarih seçmek için "**7 gün**"e tıklayın.

**1.** Programlama arayüzüne girmek için önce programa sonra da 7 güne tıklayın.

**2.** Düzenlenecek tarihi tıklayın ve onaylayın.

**3.** Sıcaklığı fark zaman dilimlerinde ayarlamak için aşağıı yukarı yön tuşlarını kullanın.

Tarihi seçtikten sonra "**Confirm**"e (onayla) tıklayın.←

| ÷    | Program                        |        |
|------|--------------------------------|--------|
|      | 7 days                         |        |
|      | Please select the program mode | , I    |
|      | MON                            |        |
| (    | TUE                            |        |
| (    | WED                            |        |
| (    | 🖉 тни                          | _      |
| Ę (  | FRI                            | 5°C    |
| -f ( | SAT                            | 5°C    |
| -f ( | SUN                            | 5°C    |
| ţ    | Confirm                        | )°C    |
| Ð    | 18:30                          | 23.0°C |
| (La  | 22:45                          | 32.5°C |

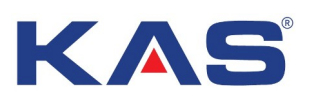

#### Cihaz ve Bağlantı Ayarı

| ← SAS922WHL _           | <ul> <li>Kalem simgesini</li> <li>tıklayınız.</li> <li>Cihaz bilgilerini görmek için</li> </ul>                                                                                                    | ≺<br>Cihaz Bilgisi<br>Senaryo ve Otomasyon<br>Cihaz İncelemesi                           | >                                        |
|-------------------------|----------------------------------------------------------------------------------------------------|------------------------------------------------------------------------------------------|------------------------------------------|
| 26.1°C Room Temp   eave | kalem simgesini tıklayınız.<br><b>2.</b> Bağlantıyı kesmek için " <b>Cihazı</b><br><b>Kaldır</b> "ı tıklayınız ve " <b>Bağlantıyı Kes</b> "i                                                                                               | Üçüncü-Taraf Kontrol                                                                     |                                          |
| 25.0°C                  | seçiniz. Cihazı hafızadan tamamen<br>silmek için " <b>Bağlantıyı Kes ve Verileri</b><br><b>Sil</b> "i tıklayınız.<br><b>3.</b> Kalem simgesine tıklayıp<br>cihazınıza yeni isim verebilirsiniz.<br><b>4.</b> Paylaşılan çihazlar kuçmundan | Çevrimdışı Cihaz Bildirimi<br>Çevrimdışı Bildirimi<br>Diğerleri                          |                                          |
| Set Temp                |                                                                                                    | Paylaşılan cihazlar<br>Grup Oluştur<br>SSS ve Geri Bildirim                              | >                                        |
| USING SCHEDULE          | 4. Paylaşıları cilazlar kisilindan<br>kontrol bağlantısını başka telefonlar<br>ile paylaşabilirsiniz.                                                                                                    | Ana Ekrana Ekle<br>Cihaz Ağını Kontrol Edin<br>Ürün yazılımı güncellemelerini<br>denetle | ><br>Şimdi Denetle ><br>Yazılım Güncel > |
| >> Slide off            | "Cihazı Kaldır"ı tıklayınız.                                                                                                    | Cihazı Kaldır<br>III O                                                                   | <                                        |

#### Ses Komutu:

Hoparlörü uyandırdıktan sonra şunları söyleyebilirsiniz:

#### Amazon Alexa

- \* Alexa, yatak odasını aç.
- \* Alexa, yatak odasını kapat.
- \* Alexa, yatak odasını 1 derece yükselt.
- \* Alexa, yatak odasını 1 derece düşür.
- \* Alexa, yatak odasını 16 dereceye ayarla.

### İpuçları:

- \* Her termostata bir isim verebilirsiniz.
- \* Termostat ve hoparlörün sıcaklık birimi aynı olmalıdır.

#### **Google Asistan**

- \* Tamam, Google, yatak odasını aç.
- \* Tamam Google, yatak odasını kapat.
- \* Tamam Google, yatak odasını 16 dereceye ayarla.